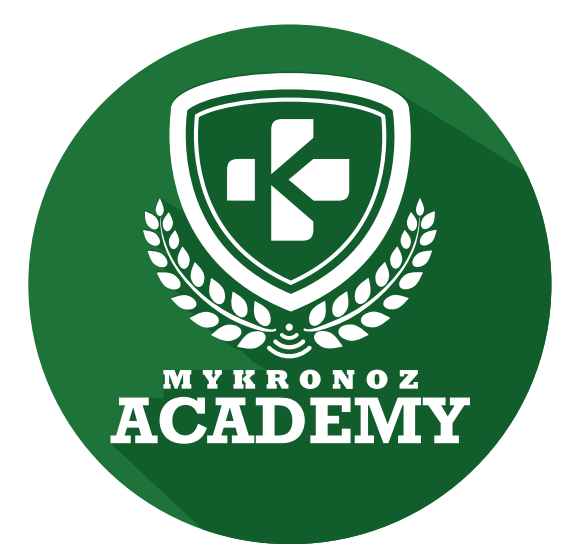

# ZeClock

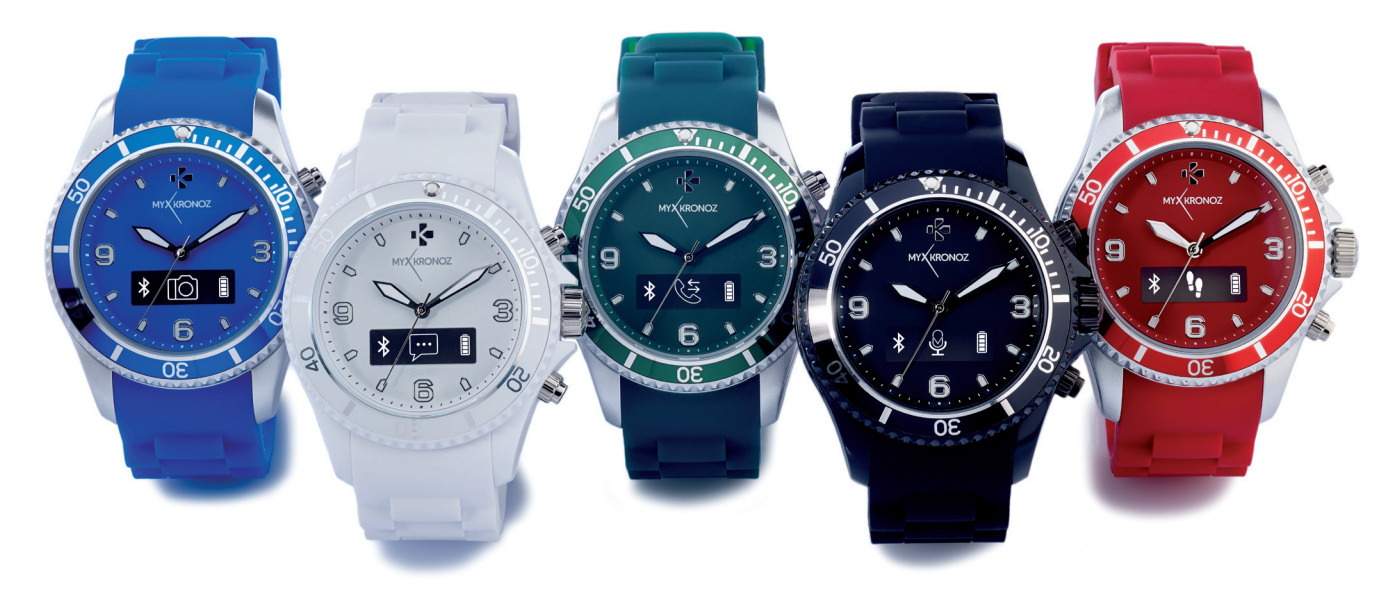

### ANALOG SMARTWATCH WITH QUARTZ MOVEMENT

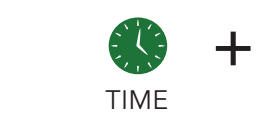

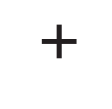

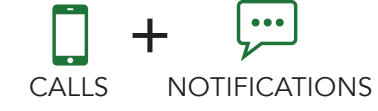

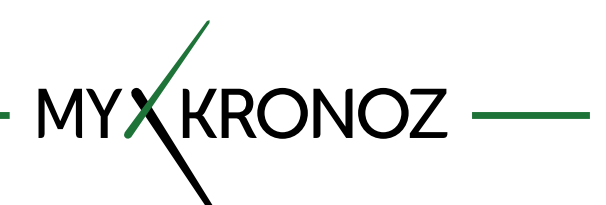

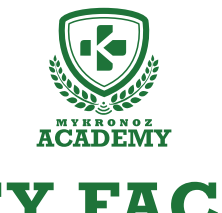

### **KEY FACTS**

UNIQUE SELLING POINTS

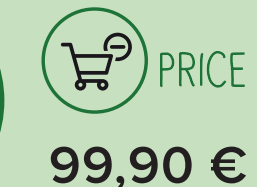

iOS, Android

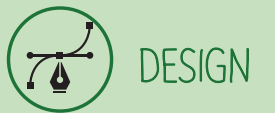

Fashion and Swiss Available in 5 colors

- S HEALTH

د IN A FEW WORDS WHAT CAN I DO ?

#### I tell time

I ring and vibrate on incoming calls I display caller's contact and/or number Answer calls directly from your wrist Use the voice control feature (Siri, S Voice, Google Now) I notify you of incoming SMS, emails and social media activity Check the list of your missed calls

**COMMUNICATION** 

I track your steps

I measure distance travelled

I calculate calories burned

Set up your daily goals

Set up vibrating reminders

Follow your performance and progress

WITH ?

## AND I WORK

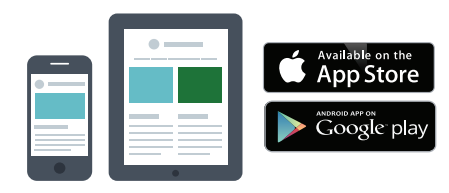

#### With a smartphone

- Bluetooth wireless setup and syncing • Compatibility iOS : iPhone 4s,5,5c,5s,6, 6 Plus, iPad 3<sup>rd</sup> Gen, iPad Mini, iPod Touch 5<sup>th</sup> gen. iOS 7+
- Android : Select Android 4.3+ devices
- Internet connection required

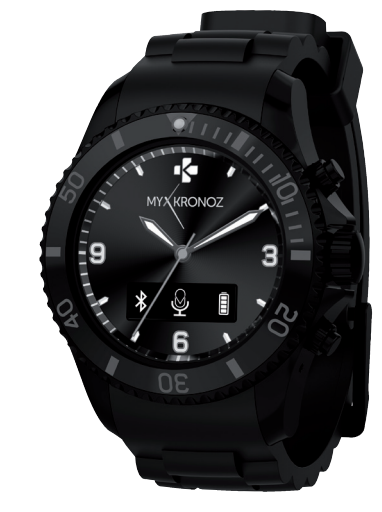

Great, MyKronoz has thought of all end-users who may not have the latest generation of smartphone and thus, designed specific Windows PC and MAC software to allow them to setup and use ZeClock without the need of a mobile device.

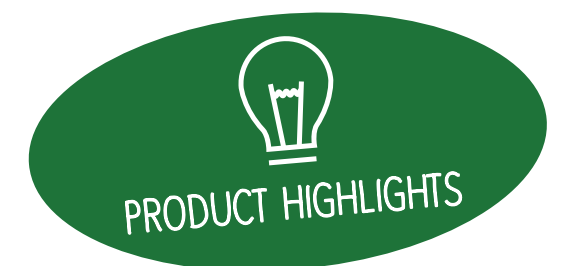

# EVERYTHING YOU NEED TO KNOW

#### FEATURES

|               | Time                              | $\checkmark$ |
|---------------|-----------------------------------|--------------|
|               | Integrated microphone and speaker | $\checkmark$ |
| -Š            | Steps, Distance, Calories         | $\checkmark$ |
| S             | Wireless syncing                  | $\checkmark$ |
| Ø             | Vibrating reminders               | $\checkmark$ |
|               | Goals                             | $\checkmark$ |
| <b>,</b>      | Notifications                     | $\checkmark$ |
|               | Caller ID                         | $\checkmark$ |
|               | Calls                             | $\checkmark$ |
| <b>V</b>      | Voice control                     | $\checkmark$ |
| ( <u>(</u> )) | Anti lost alert                   | $\checkmark$ |
| 們             | Music                             | $\checkmark$ |
| Ð             | Find your phone                   | $\checkmark$ |
| ŤŌ            | Camera remote                     | $\checkmark$ |
| Ŷ             | Recorder                          | $\checkmark$ |

#### TECH SPECS

|            | Screen                | OLED                           |
|------------|-----------------------|--------------------------------|
|            | Size                  | 45 x 15,2 mm                   |
|            | Weight                | 65 gr                          |
|            | Available colors      | 5                              |
|            | Operating temperature | -10°C to +60°C                 |
| Ŷ          | Charger               | Charging cradle with USB cable |
| 6          | Battery life          | 3 days                         |
| 8          | Bluetooth             | 2.1 + 4.0 BLE                  |
| Lito       | Battery Li-ion        | 200 mAh                        |
| ((7))      | Battery               | SR626W                         |
|            | 6-axis Accelerometer  | $\checkmark$                   |
| $\bigcirc$ | Quartz movement       | up to 3 years                  |
|            |                       |                                |
| C          | OMPATIBILITY          |                                |
|            | Mobile App            | iOS 7.0 +<br>Android 4.3 +     |

### MINI FAQ

How long does the battery last? 3 days

Is ZeClock waterproof? NO

Is ZeClock compatible with iPhone 4? Only for calls features

Is the ZeClock display always-on?  $\ensuremath{\text{NO}}$ 

Can I connect an earphone to ZeClock? NO

I can see two ZeClock in my Bluetooth setting, is it normal?

Yes, actually ZeClock is equipped with two Bluetooth chipsets:

- Bluetooth 2.1 channel

- Bluetooth Low Energy 4.0 channel

### WHAT'S IN THE BOX?

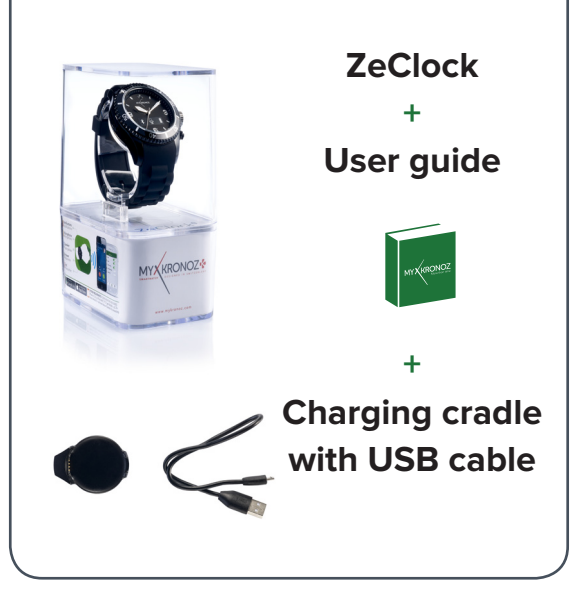

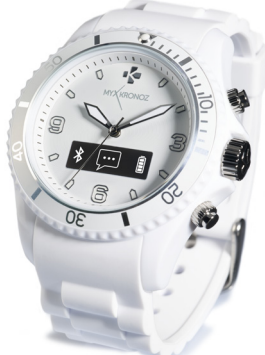

### DEVICES I AM COMPATIBLE WITH

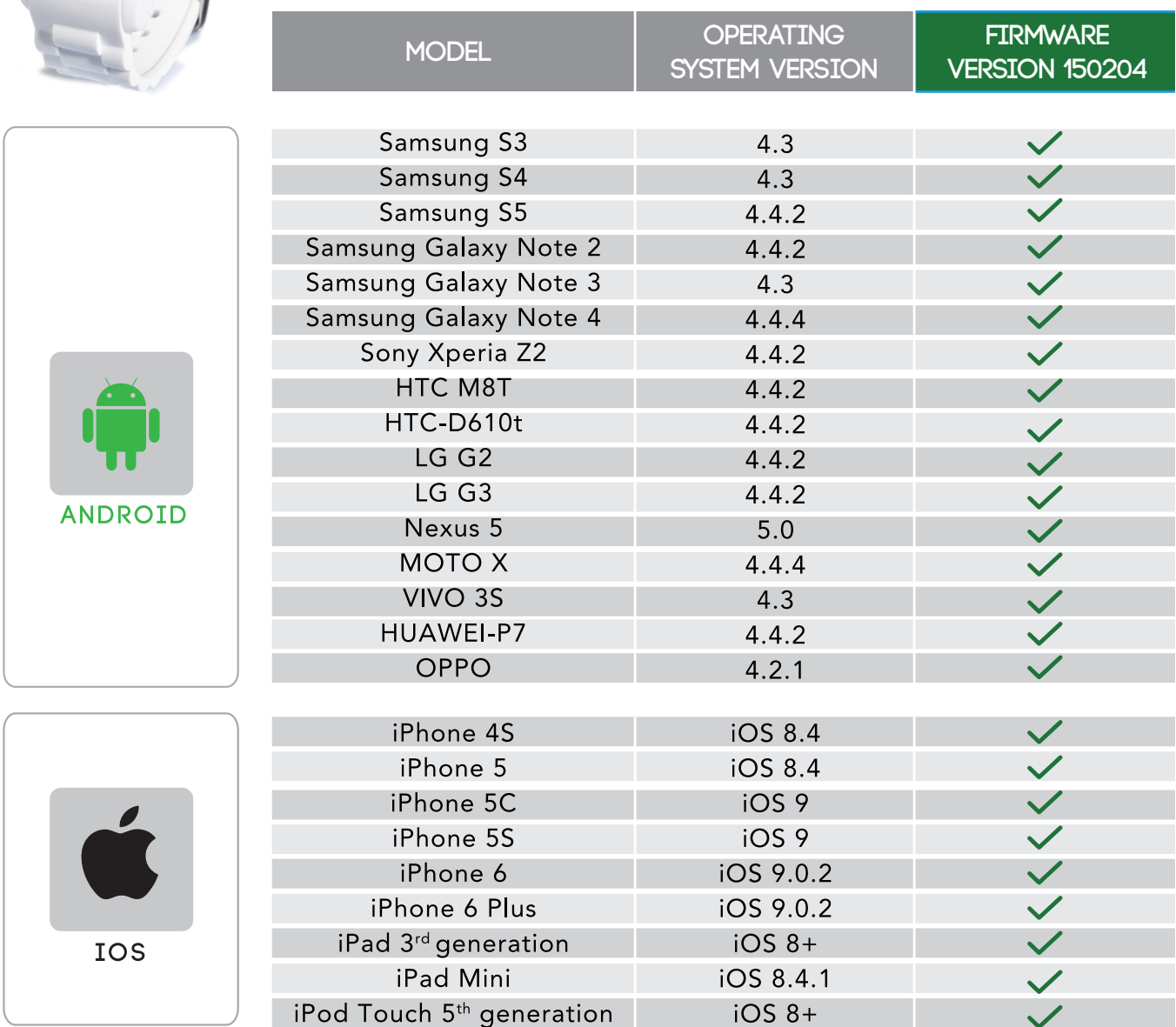

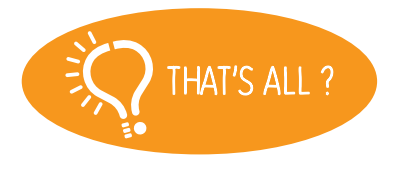

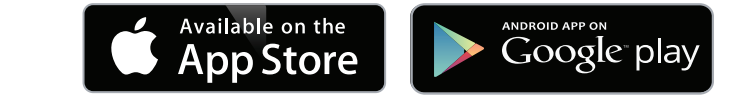

No, the above listing is updated regularly and is based on the devices tested for which we can guarantee full compatibility; however our products are constantly optimized to offer compatibility with more devices. If you want to report compatibility or incompatibility issues, contact us at support Compkronoz.com

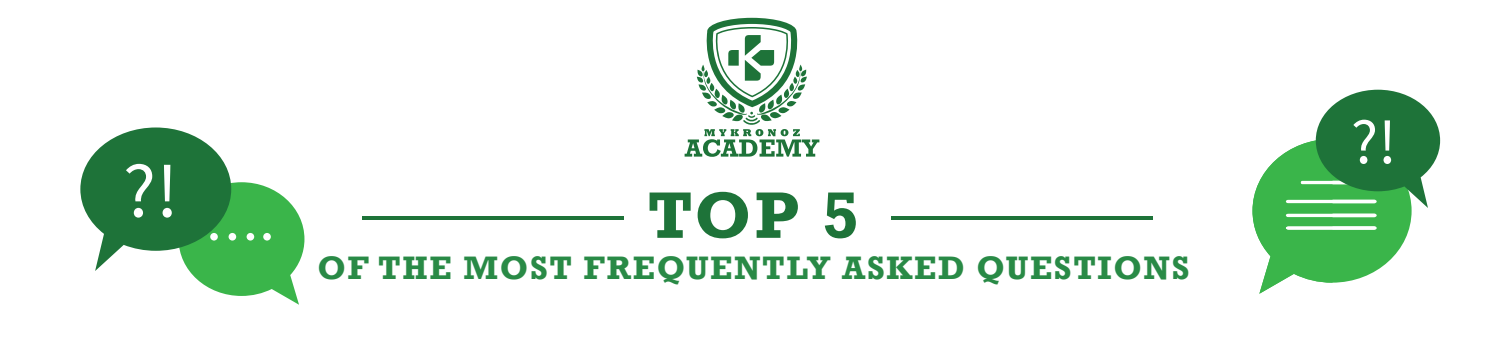

### HOW TO USE THE BUTTONS OF MY ZECLOCK TO BENEFIT ITS MAIN FEATURES?

• To set the time manually: Gently pull the crown, turn it and push it back

- To turn on / off device: press and hold the top button
- To navigate through the menus: press once the top button
- To enter a menu: press once the lower button
- To switch the screen: press once the top button
- To answer to an incoming call: press once the top button
- To reject a call: press once on the lower button

### THE CALLS FUNCTIONS ARE NOT WORKING, WHAT SHOULD I DO?

Be sure to connect your watch and your phone by Bluetooth 2.1 channel to receive calls and audio functions:

• Go to the Bluetooth settings of your phone and select ZeClock on the list of available devices

• A pairing icon on the screen of your ZeClock and a slight vibration, in addition to the status «Connected» on your mobile, will confirm the success of the twinning

#### [Android Users]

Be sure to install the application for Android ZeClock to ensure the synchronization of your phone book and the caller's name.

### THE TIME AND DATE ARE INCORRECT, HOW TO SET IT?

To set the time, gently pull out the crown, turn it, and push it back.

ZeClock will automatically sync the date of your paired mobile device once you have installed ZeClock App on your smartphone (iOS 7+ and select Android 4.3+ devices with Bluetooth 4.0)

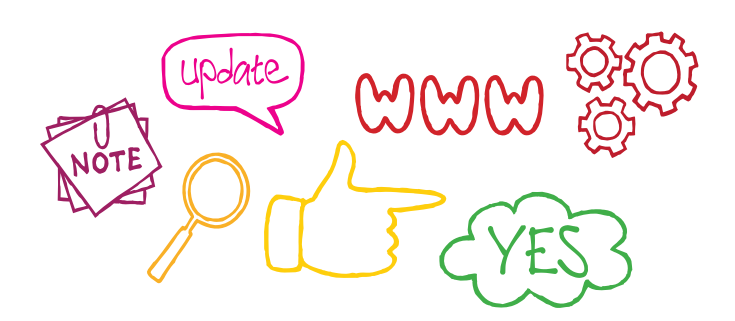

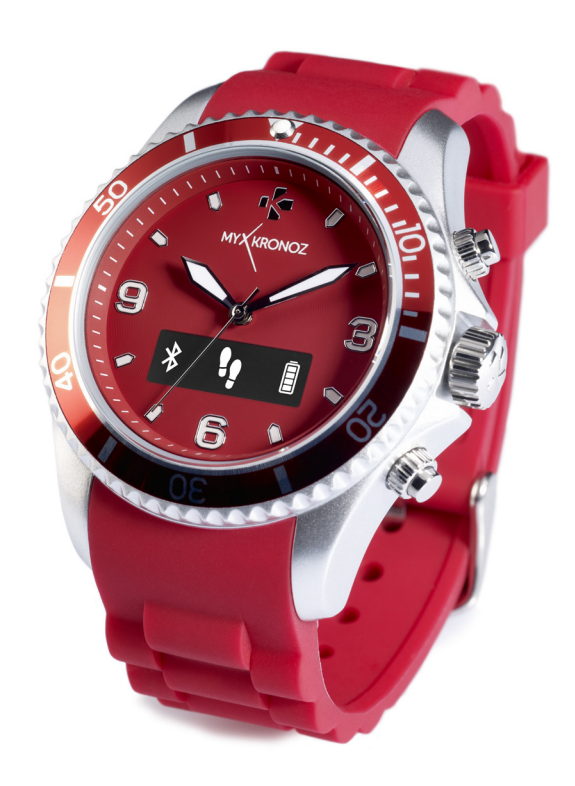

### THE SYNCHRONIZATION OF MY ACTIVITY DATA DOES NOT WORK, WHAT SHOULD I DO?

In the Bluetooth settings on your smartphone, check the «Connected» status of your ZeClock • Make sure that your ZeClock and your smartphone are nearby

Close all open windows corresponding to the application ZeClock

Restart the application ZeClock

#### [TIPS]

### If you still experience some problems, please try this:

- Make you have Wifi / 3G network
- Turn your Bluetooth OFF / ON
- In your Bluetooth settings, Forget or Unpair ZeClock
- Open ZeClock app, go to Settings > Unpair
- Reset your mobile device
- Go through the pairing process again

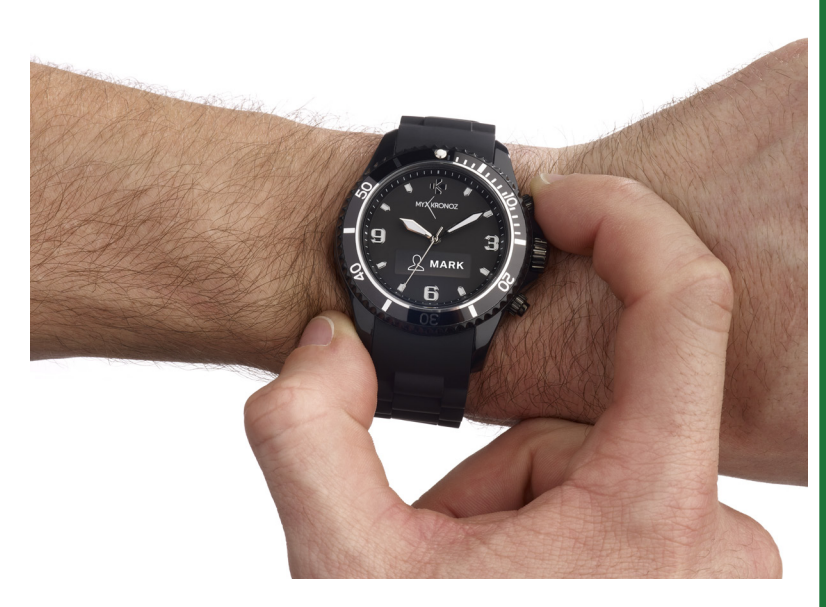

### NOTIFICATIONS ARE NOT WORKING, WHAT SHOULD I DO?

To benefit from this feature, you must ensure:

Perform manual pairing process and through the application

• Select the type of notifications you want to receive in the «Notifications» section of the app ZeClock

• [iOS Users] in the settings of your iOS device, tap «Notifications» select the type of notifications you want to receive on ZeClock, enable «In Notification Center»

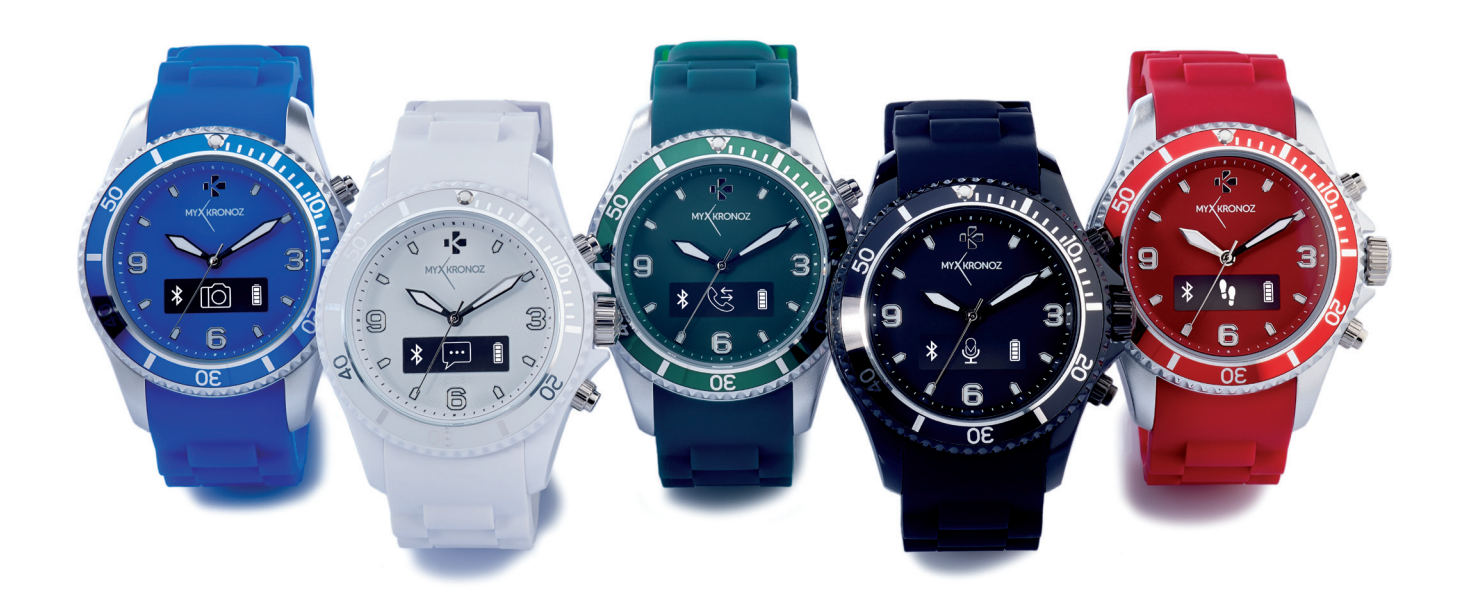

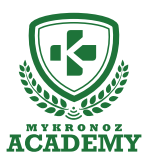

### **SET-UP AND PAIRING**

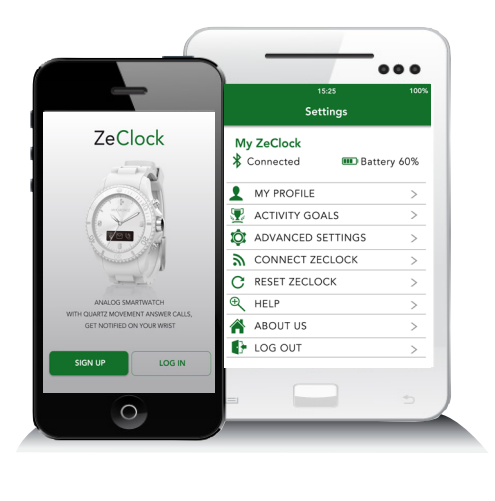

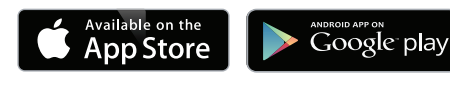

# 1. FIRST, DO NOT FORGET TO CHARGE ME

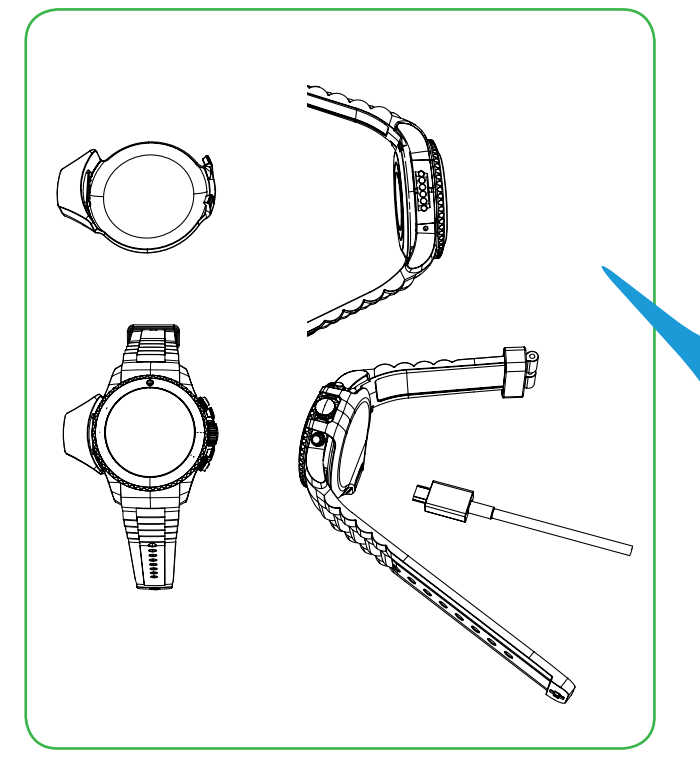

Before the first set-up, we recommend you to charge your ZeClock for about 2 hours. Put the charging cradle beneath the watch, making sure that the 4 pins on the cradle fit correctly onto the charging terminals on the left side of ZeClock. Connect the charging cradle with the USB cable and plug the big end to a power source. Once ZeClock is charged, the battery indicator will be full.

## 2. SET-UP AND PAIRING

To benfite from the full functionality of your ZeClock, you must first configure it with a smartphone. In order to know if your device is compatible or not, please refer to the technical sheet « **Devices I am compatible with** »

# Set-up with a smartphone

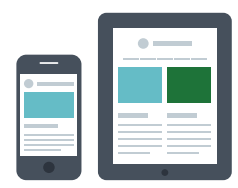

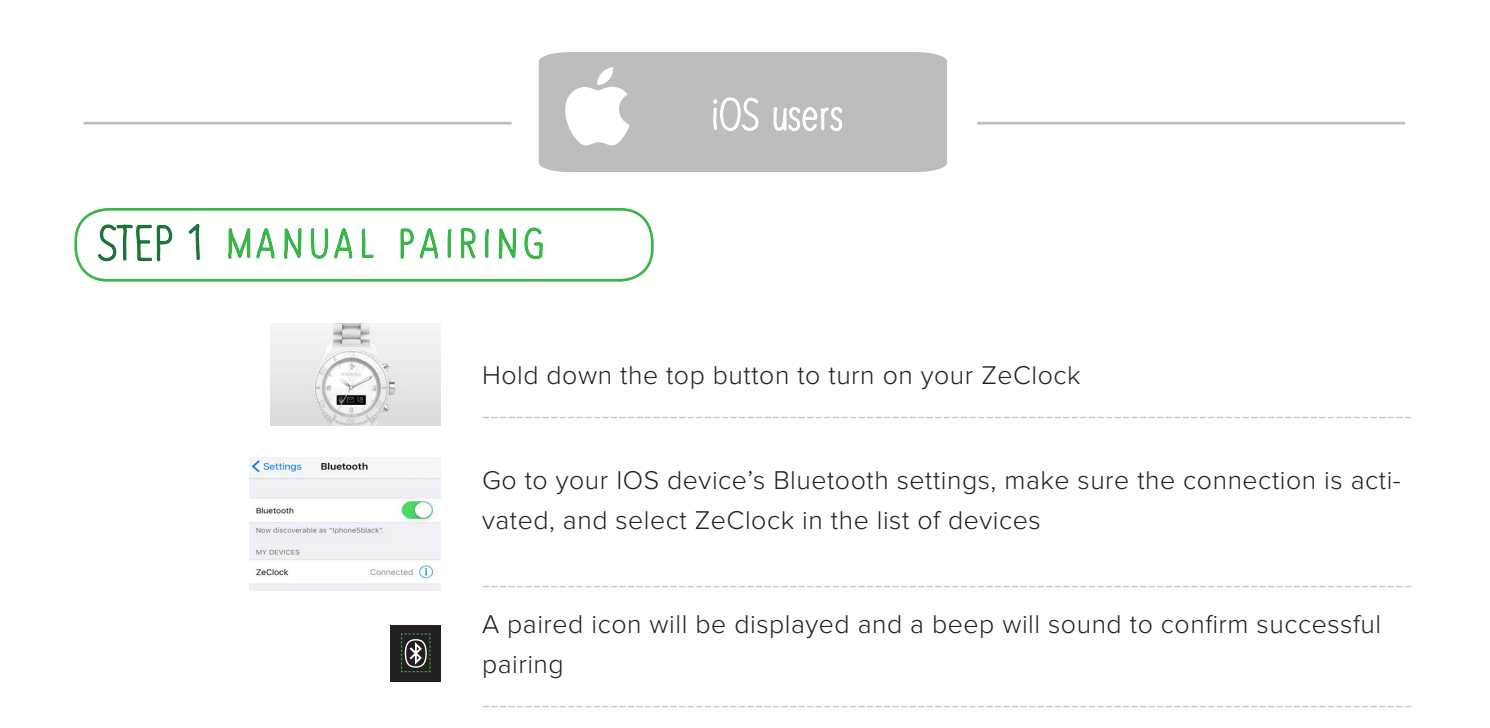

This operation will allow you to make and receive calls with ZeClock.

### STEP 2 PAIRING WITH MOBILE APP

|   | Settings Bluetooth                                                                            | Enable Bluetooth on your iOS mobile device                                                                                |
|---|-----------------------------------------------------------------------------------------------|----------------------------------------------------------------------------------------------------|
| ᆇ | Available on the App Store                                                                    | Download ZeClock App for iOS from the App store                                                                           |
|   | SIGN UP LOG IN                                                                                | <b>Sign up</b> if you are a new member or <b>Log in</b> with your existing account.<br>Follow the instructions on screen. |
|   | Select An Accessory<br>ZecIrcle #24488<br>ZecIock                                             | Select ZeClock in the list of devices                                                                                     |
|   | Bluetooth Pairing Request<br>"ZeClock" would like to pair with your<br>iphone.<br>Cancel Pair | Accept the pairing request with ZeClock                                                                                   |

i

This step allows you to synchronize the time, date, activity and sleep data, reminders and notifications.

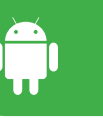

### (STEP 1 MANUAL PAIRING

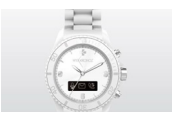

Hold down the top button to turn on your ZeClock

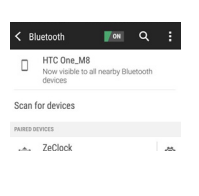

Go to your Android device's Bluetooth settings, make sure the connection is activated, and select ZeClock in the list of devices

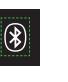

A paired icon will be displayed and a beep will sound to confirm successful pairing

This operation will allow you to make and receive calls with ZeClock

### STEP 2 PAIRING WITH MOBLE APP

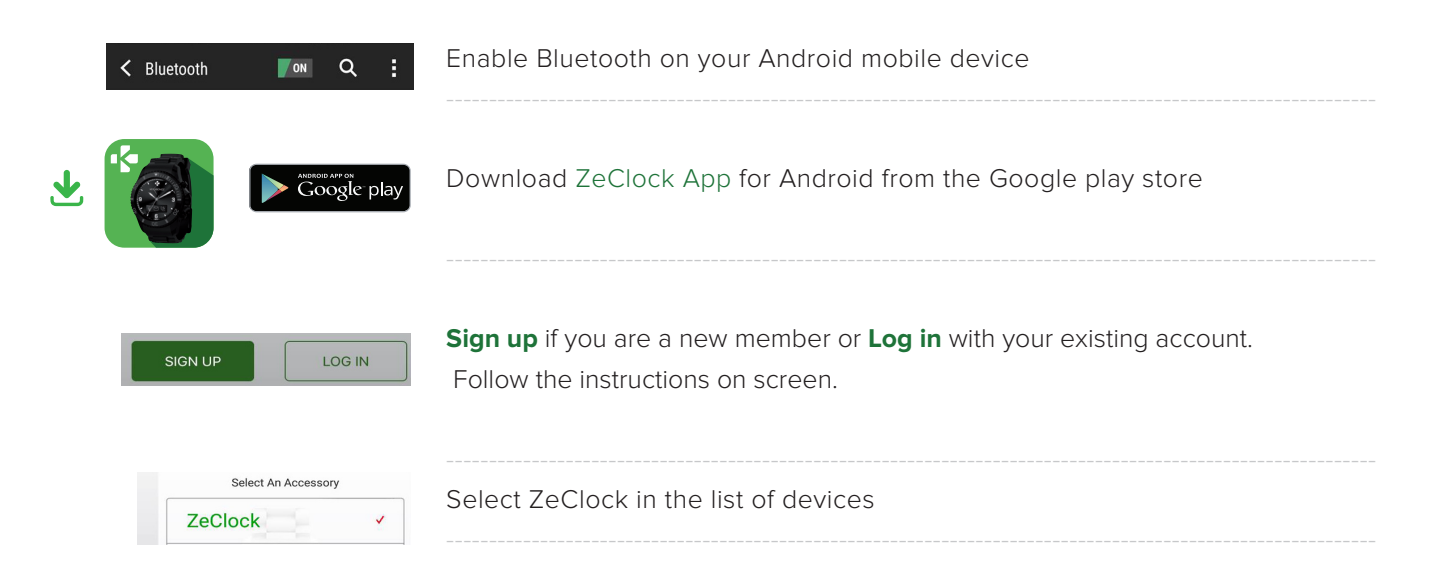

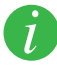

This step allows you to synchronize the time, date, activity and sleep data, reminders and notifications.